Agriculture and Forestry

## View Terminations Training Manual GINA

Revision Date: 19 August 2015

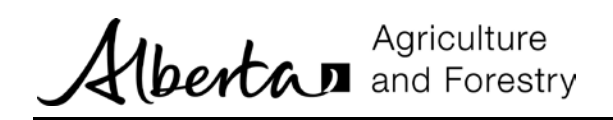

### TABLE OF CONTENTS

| Introduction                 | 2 |
|------------------------------|---|
| Termination Business Process | 2 |
| Maintain Terminations        | 3 |

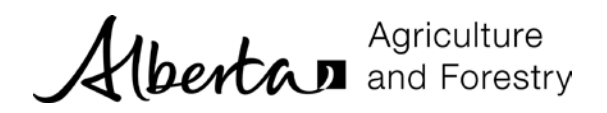

#### INTRODUCTION

Terminations are viewed from the *Withdrawals / Terminations* menu. School/division coordinators and school/division financial administrators can view terminations. Regional coordinators and Green Certificate program administrators can enter and process terminations. Termination requirements are set forth by the Green Certificate Program and are part of the Green Certificate policies.

A **termination** is initiated by the regional coordinator. An active registration is terminated for different reasons. For example, the trainee has not written an exam in the first year or has not completed the program in three years.

| Home                                      | Persons                | Schools / [ | Divisions Re | egistrations | Testing  | Withdrawals / Terminations | Reports |
|-------------------------------------------|------------------------|-------------|--------------|--------------|----------|----------------------------|---------|
| <ul> <li>Creat</li> <li>Proce</li> </ul>  | e Withdrawal R         | Request     | Select ar    | n activity   | from the | left.                      |         |
| Requ                                      | ests                   |             |              |              |          |                            |         |
| <ul> <li>Main</li> <li>Require</li> </ul> | ain Withdrawal<br>ests |             |              |              |          |                            |         |
| Main                                      | ain Terminatior        | ns          |              |              |          |                            |         |

• The Maintain Terminations activity allows you to search for and view terminations.

#### **Termination Business Process**

A termination can be generated manually by the user or automatically by GINA. Terminations are automatically created in three scenarios:

- 1. Trainees who do not attend 2 scheduled tests within the program.
- 2. Trainees who have not tested in the first year of their registration, based on their registration date.
- 3. Trainees who have not completed their program in 3 years, based on their registration date.

The registration status changes to Terminated when the termination request is approved. Terminations may be entitled to a refund and if a refund is requested it is processed by the Green Certificate program administrator.

Any termination can be waived by the regional coordinator; in which case the registration remains active. When the *Waive Until Date* is reached the registration is reviewed again, by GINA, and a new termination request may be automatically created.

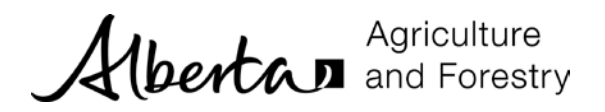

#### MAINTAIN TERMINATIONS

Terminations are viewed using the *Maintain Terminations* activity.

# School coordinators can see terminations for registrations at your school. Division coordinators can see terminations for registrations at schools in their division.

1. Click Maintain Terminations.

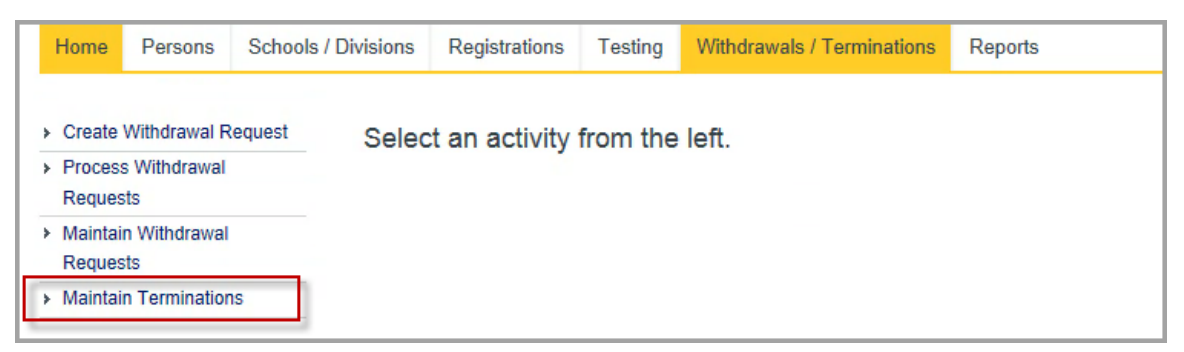

2. The *Search Termination* form is displayed. There are no default search criteria. Enter criteria and click *Search*. The example below shows terminations with a status of Terminated.

| - Select Region            |                       |                   | - Select School - |                 |            | - Sel                  | - Select Specialty - |           |                      |
|----------------------------|-----------------------|-------------------|-------------------|-----------------|------------|------------------------|----------------------|-----------|----------------------|
| First Name                 |                       |                   | .ast Name         |                 |            | - Sel                  | ect Town/C           | City —    | ~                    |
| Terminated                 |                       | <b>·</b>          | - Select Ref      | fund Status     |            | 2                      |                      |           | ٩                    |
| II Termination Reason      | Termination<br>Status | Refund<br>Request | Refund<br>Status  | School          | Specialty  | Registration<br>Status | Full<br>Name         | Town/City | Registration<br>Date |
| 43 Trainee violated behavi | Terminated            | Yes               | Pending           | St Paul Regiona | Beekeeping | Terminated             | Eric VA .            | St. Paul  | 2015-05-13           |

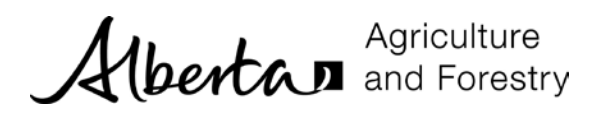

3. Select the appropriate row and it is highlighted in yellow. Click *Update Termination Request* to display the termination.

| -          | Select Region            | ľ                     | <b>~</b>          | - Select Scl     | hool —          | N            | - Se                   | ect Special      | lty —     | ~                    |
|------------|--------------------------|-----------------------|-------------------|------------------|-----------------|--------------|------------------------|------------------|-----------|----------------------|
| First Name |                          |                       |                   | Last Name        |                 |              | - Se                   | Select Town/City |           |                      |
| Te         | erminated                |                       | <b>~</b>          | - Select Re      | fund Status     | 1            | 1                      |                  |           | Q                    |
| п          | Termination Reason       | Termination<br>Status | Refund<br>Request | Refund<br>Status | School          | Specialty    | Registration<br>Status | Full<br>Name     | Town/City | Registration<br>Date |
| 43 T       | Frainee violated behavio | Terminated            | Yes               |                  |                 |              |                        |                  |           |                      |
|            |                          |                       |                   | Pending          | St Paul Region: | a Beekeeping | Terminated             | Eric VA .        | St. Paul  | 2015-05-13           |
|            |                          |                       |                   | Pending          | St Paul Region: | a Beekeeping | Terminated             | Eric VA .        | St. Paul  | 2015-05-13           |

4. The *Update Termination Request* form is displayed. All information is displayed as read only. You cannot change any information. The form includes information about the registration.

| egistration Information |                       |                   |                   |
|-------------------------|-----------------------|-------------------|-------------------|
| Registration ID         | Status                |                   | Registration Date |
| 34                      | Terminated            | ]                 | 2015-05-13        |
| First Name              | Last Name             | Town/City         | Email Address     |
| Eric                    | Pasay                 | Town/City         | ericpasay@ard.com |
| Specialty               | Level                 | Target Start Term | Target Start Year |
| Beekeeping              | Beekeeping Technician | 2015              | Summer            |
| School                  |                       |                   |                   |

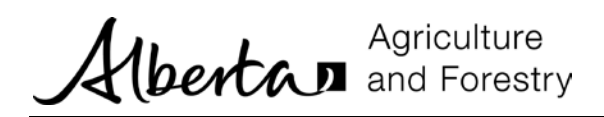

5. The form also includes information about the termination request.

| ermination Request                                                                                                    |                                         |              |                                   |          |                                                                   |
|----------------------------------------------------------------------------------------------------|-----------------------------------------|--------------|-----------------------------------|----------|-------------------------------------------------------------------|
| Termination Type                                                                                                    |                                         |              |                                   |          |                                                                   |
| Termination                                                                                                    |                                         |              |                                   |          |                                                                   |
| Termination Status                                                                                                    |                                         |              |                                   |          | Request Date                                                      |
| Terminated                                                                                                    |                                         |              |                                   |          | 2015-05-13                                                        |
| Termination Reason *                                                                                                    |                                         |              |                                   |          |                                                                   |
| Trainee violated behaviour / cr                                                                                         | onduct standards                        |              | $\sim$                            |          |                                                                   |
| Termination Comments                                                                                                    |                                         |              |                                   |          |                                                                   |
| Termination Comments                                                                                                    |                                         |              |                                   |          |                                                                   |
| Waive Reason                                                                                                    |                                         |              |                                   |          | Waive Until Date                                                  |
| - Select Waive Reason                                                                                                   |                                         |              | $\checkmark$                      |          | Waive Until Date                                                  |
| Invoice Division?                                                                                                    |                                         |              |                                   |          |                                                                   |
| Trocess Termination Request Invoice Division? Invoice Contact Entity to Invoice St Paul Regional High St                | chool                                   |              |                                   |          | Town/City<br>St. Paul                                             |
| Invoice Division?<br>Invoice Contact<br>Entity to Invoice<br>St Paul Regional High S<br>Contact Email Addres            | chool<br>ss Contac                      | t First Name | Contact La                        | ast Name | Town/City<br>St. Paul<br>Contact City/Town                        |
| Invoice Division? Invoice Contact Entity to Invoice St Paul Regional High S Contact Email Address Contact Email Address | chool<br>ss Contac<br>Nick              | t First Name | Contact La<br>Charles             | ast Name | Town/City<br>St. Paul<br>Contact City/Town<br>St. Paul            |
| Test Results                                                                                                    | chool<br>ss Contac<br>Nick              | t First Name | Contact La<br>Charles             | ast Name | Town/City<br>St. Paul<br>Contact City/Town<br>St. Paul            |
| Test Results                                                                                                    | chool<br>ss Contac<br>Nick<br>Test Date | t First Name | Contact La<br>Charles<br>No Show? | ast Name | Town/City<br>St. Paul<br>Contact City/Town<br>St. Paul<br>Average |
| Test Results                                                                                                    | chool<br>ss Contac<br>Nick<br>Test Date | t First Name | Contact La<br>Charles<br>No Show? | ast Name | Town/City<br>St. Paul<br>Contact City/Town<br>St. Paul            |

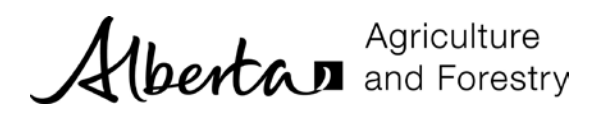

6. If a refund was requested by the Regional Coordinator, then information about the refund request is displayed.

| Refund Id                       |              |                     |
|---------------------------------|--------------|---------------------|
| 42                              |              |                     |
| Refund Status                   |              | Refund Date *       |
| Pending 🔽                       |              | Refund Date         |
| Refund Status Reason *          |              |                     |
| - Select Refund Status Reason - | $\checkmark$ |                     |
| Refund Comments                 |              |                     |
| Refund Comments                 |              |                     |
|                                 |              |                     |
| Invoice Number                  |              |                     |
| Invoice Number                  |              |                     |
| Refund Type                     |              |                     |
| - Select Refund Type -          |              |                     |
| Revenue Refund Amount           | Tax Amount   | Total Refund Amount |
| Revenue Refund Amount           | Tax Amount   | 0.00                |
|                                 |              |                     |
|                                 |              |                     |